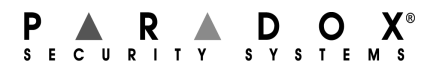

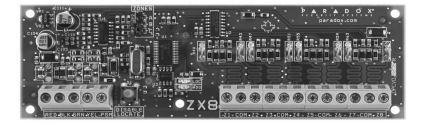

8-и зонный модуль расширения

| APR-2X8<br>paradox.com                   | В/ Г |
|------------------------------------------|------|
| Philled in Callada - 03/2007 AFRZA6_E100 | С/ Г |
|                                          |      |

# Русский

Введение 8-и зонный модуль расширения APR-ZX8 является интерфейсом между контрольной панелью и проводным датчиком. Модуль APR-ZX8 подключается к шине данных контрольной панели и добавляет 8 проводных входов и 1 50мА програмируемый выход PGM.

### Технические характеристики

| Напряжение питания:      | от 12 до 16 В (постоянный ток)          |
|--------------------------|-----------------------------------------|
| Потребление тока:        | 28мА                                    |
| Максимальное к-о APR-ZX8 | 3 для MG/SP серий                       |
| в системе                | 1 для серий Spectra                     |
| Количество выходов:      | Один 50мА PGM                           |
| Количество входов:       | 8 входов                                |
| Количество зон:          | 8 стандартных зон, 16 с ATZ             |
| Рабочая температура:     | от -20С до 50С*                         |
| Совместимость:           | Любая контрольная панель серий Digiplex |
|                          | или Digiplex EVO                        |
|                          | Любая контрольная панель серий SP       |
|                          | Любая контрольная панель серий SP       |
|                          | (версий V2.0 или выше)                  |
|                          | MG5000/MG5050                           |
|                          | ПО WinLoad версий V2.03 или выше        |

#### Характеристики могуть быть изменены без предупреждения.

Инсталляция

Установите модуль как показано на Рисунке 1.

| MAGELLAN SPECTRA                                                                                     |                            |                              |                                            |       |                                            |       | <b>A</b> *                                  |     |
|----------------------------------------------------------------------------------------------------|----------------------------|------------------------------|--------------------------------------------|-------|--------------------------------------------|-------|---------------------------------------------|-----|
|                                                                                                    | <b>МG</b><br>(2 вых. для : | <b>5000</b><br>зон на плате) | MG5050/SP5500<br>(5 вых. для зон на плате) |       | <b>SP6000</b><br>(8 вых. для зон на плате) |       | <b>SP7000</b><br>(16 вых. для зон на плате) |     |
|                                                                                                    | без<br>ATZ                 | ATZ                          | без<br>ATZ                                 | ATZ   | без<br>ATZ                                 | ATZ   | без<br>ATZ                                  | ATZ |
|                                                                                                    | 30                         | ны                           | зоны                                       |       | зоны                                       |       | зоны                                        |     |
| А / Панель+1*                                                                                        | 3-10                       | 5-12                         | 6-13                                       | 11-18 | 9-16                                       | 17-24 | 17-24                                       | -   |
| В/ Панель+9*                                                                                         | 11-18                      | 19-26                        | 14-21                                      | 19-26 | 17-24                                      | 25-32 | 25-32                                       | -   |
| С/ Панель+17*                                                                                        | 19-26                      | 23-30                        | 22-29                                      | 27-32 | 25-32                                      | -     | -                                           | -   |
| *Нажмите кнопку "Disable Locate" и удерживайте в течений 3 секунд для изменения установок перемычек. |                            |                              |                                            |       |                                            |       |                                             |     |

Таблица 1: Установки перемычки

## Картина 1: Подключение модуля APR-ZX8

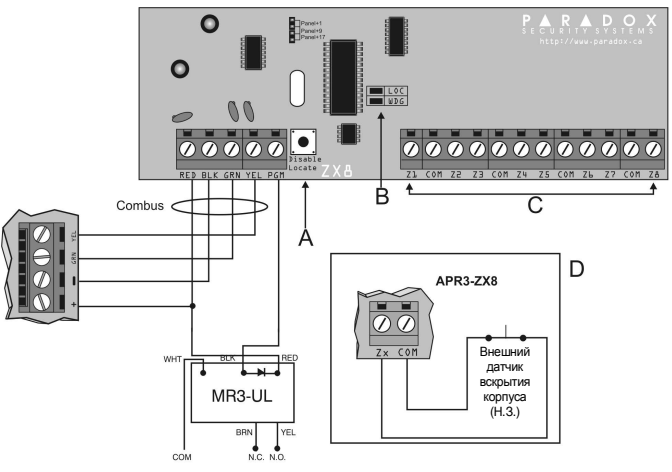

Описание Digiplex +Digiplex EVO Α Сигнал определения местонахождения модуля можно выключить нажав кнопку "Disable Locate". Серия SP, Spectra и серия MG Нажиите кнопку "Disable Locate" и удерживайте в течении 3 секунд. Начинает быстро мигать зеленый светодиод. Установки перемычек изменены. Зеленый светодиод "LOC" В Digiplex и Digiplex EVO Горит при включений питания. Мигает быстро при получений с контрольной панели сигнала определения местонахождения модуля. Для сброса сигнала определения местонахождения модуля нажмите кнопку "Disable Locate". Серия SP, Spectra и MG5050 Мигает быстро если установки перемычек были изменены. Красный светодиод "WDG" Для всех контрольных панелей Мигает при нормальной работе. Светодиоды "LOC" и "WDG" мигают поочерёдно в случае потери связи с контрольной панелью. Датчики к входам модуля APR-ZX8 следует подключать соблюдая Инструкцию по программированию контрольной панели. С Digiplex и Digiplex EVO D Z8: Вход Z8 может быть использован как вход для датчика вскрытия корпуса. В секции [001] включите опцию [1]. Серия MG/SP и Spectra Z1: Вход Z1 может быть использован как вход для датчика вскрытия корпуса. В секции [706] включите опцию [4] для контрольной панели +1, опцию [5] для контрольной панели +9 и опцию [6] для контрольной панели +17.

## Таблица 2: Объяснения

|                                  | Таблица 3                                                                                                    | : Опции                                                                                       |                                                                     |
|----------------------------------|----------------------------------------------------------------------------------------------------|-----------------------------------------------------------------------------------------------|---------------------------------------------------------------------|
|                                  | Описание                                                                                                    |                                                                                               |                                                                     |
|                                  | Способы программирования<br>1. Нажмите и удерживайте кла<br>2. Ввойдите в секцию [953] (D<br>3. Введите [серийный номер]<br>4. Введите [секцию] и ВКЛ/ВЕ<br>данные.                                                   | а<br>авишу <b>[0] + [код ин</b><br>GP-848) <b>[4003]</b> (EV<br>  модуля<br>ЫКЛ желаемую опци | нсталлятора]<br>О)<br>ию или введите нужные                         |
| Секции                           | Опции                                                                                                    |                                                                                               |                                                                     |
| [001]                            | [1] Распознавание тампера OF   [2] Выключение PGM OF   [3] Норм. состояние PGM OF   [4] Основное время PGM OF                                                                                                    | F† = Выключен<br>F† = Деакт. события<br>F† = H.O.<br>F† = 1 сек.                              | ON = Включено (Z8)<br>a ON = Таймер PGM<br>ON = H.3.<br>ON = 1 мин. |
| [002]-[016]                      | Скорость входа (Выбор осно                                                                                                    | овного времени)                                                                               |                                                                     |
| С чётным<br>номером              | (Заводская установка = все вхх.<br>Чётные номера секции предст.<br>[♥] и [▲] выберите значение о<br>Нажмите [ЕNTER].<br>000= Скорость входа X 15 мил.<br>001= Скорость входа X 1 мил!<br>002= Скорость входа X 1 мину | оды @ 600мс)<br>авляют входы с Z1 і<br>існовного времени в<br>лисекунд.<br>іисекунду.<br>ту.  | по Z8. Используя клавиши<br>з интервале от 000 до 002               |
| [003]-[017]                      | Скорость входа (Временное                                                                                                    | значение)                                                                                     |                                                                     |
| С нечётным<br>номером            | Нечётные номера секции пре<br>значное десятичное значение<br>скорости входа.                                                                                                    | едставляют входы<br>(от 000 до 255). У                                                        | с Z1 по Z8. Введите 3-:<br>Увеличивайте с помощьк                   |
| [018]                            | Таймер PGM<br>Введите 3-х значное десятичное<br>выбора основного времени PGN                                                                                                    | е значение (001-255).<br>I.                                                                   | Увеличивайте с помощьк                                              |
| [019]<br>[020]<br>[021]<br>[022] | Событие активации*<br>_/_/_ Группа событий<br>_/_/_ Группа функций<br>_/_/_ Начало# Установите ди<br>_/_/_ Конец# Установите ди                                                                                       | циапозон в интервал<br>апозон в интервале                                                     | пе группы функций<br>в группы функций                               |
| [023]<br>[024]<br>[025]<br>[026] | Событие дезактивации*<br>_/_/_ Группа событий<br>_/_/_ Группа функций<br>_/_/_ Начало# Установите ди<br>_/_/_ Конец# Установите ди                                                                                    | циапозон в интервал<br>апозон в интервале                                                     | пе группы функций<br>е группы функций                               |
| [030]                            | Режим тестирования PGM<br>Включите PGM на 8 секунд, что                                                                                                    | обы убедится, что в                                                                           | ыход работает исправно.                                             |
| SPECTRA                          | †Заводская установка / *Можн<br>по 055. Смотрите таблицу Р<br>контрольной панели                                                                                                    | о использовать тол<br>PGM в <i>Руководств</i>                                                 | ько группы событий с 000<br>е по программированик                   |
|                                  | Способы программирования<br>1. [ENTER] + [Код инсталлятор<br>2. Введите [Секцию] и ВКЛ/ВЕ<br>данные                                                                                                    | а<br>А]<br>ЫКЛ желаемую опці                                                                  | ию или введите нужные                                               |
| [650]                            | Распознавание датчика вскр                                                                                                    | ытия корпуса                                                                                  |                                                                     |
|                                  | [1] Зоны с EOL                                                                                                    | OFF = 6e3 EOL O                                                                               | N = c EOL                                                           |
|                                  | [2] Распознавание тампера                                                                                                    | ОFF = Выкл. О                                                                                 | N = ВКЛ. (Z1)                                                       |
| [654]                            | [3] РОМ следит глооальний РО                                                                                                    | ымогг = выкл. О                                                                               | <b>N</b> = DKЛ.                                                     |
| [031]                            | Включите входы зон. Опции с [                                                                                                    | 1] по [8] представля                                                                          | ют входы с Z1 по Z8.                                                |
| [655]                            | Таймер РGM<br>// 000 - 255 сек 000 =                                                                                                    | - следить событие в                                                                           | ыключения.                                                          |
| [656]                            | Событие активации PGM                                                                                                    |                                                                                               |                                                                     |
|                                  | / Группа событий                                                                                                    | [60] Открыта зона                                                                             | тампера                                                             |
|                                  |                                                                                                    | [61] Закрыта зона                                                                             | тампера                                                             |
|                                  | /подгруппа<br>/ Подсистема                                                                                                    | Не используется: Р                                                                            | н с 2 г по 26<br>Зведите <b>[00]</b>                                |
| [657]                            | Событие дезактивации РСМ                                                                                                    |                                                                                               |                                                                     |
|                                  | / Группа событий                                                                                                    | [60] Открыта зона                                                                             | тампера                                                             |
|                                  |                                                                                                    | [01] Закрыта зона                                                                             |                                                                     |
|                                  | /Подсистема                                                                                                    | Не используется: Е                                                                            | Введите [00]                                                        |